## Faculdade de Psicologia e de Ciências da Eucação da Universidade do Porto

Serviço para a Educação Contínua

## Tutorial modo de candidatura de ingresso online

Para se auto candidatar a um curso pelo sigarra, terá de seguir estes passos:

1. Autenticar-se no sigarra, colocando as suas credenciais temporárias ou de estudante nos campos localizados no canto superior direito do site <u>www.fpce.up.pt</u>:

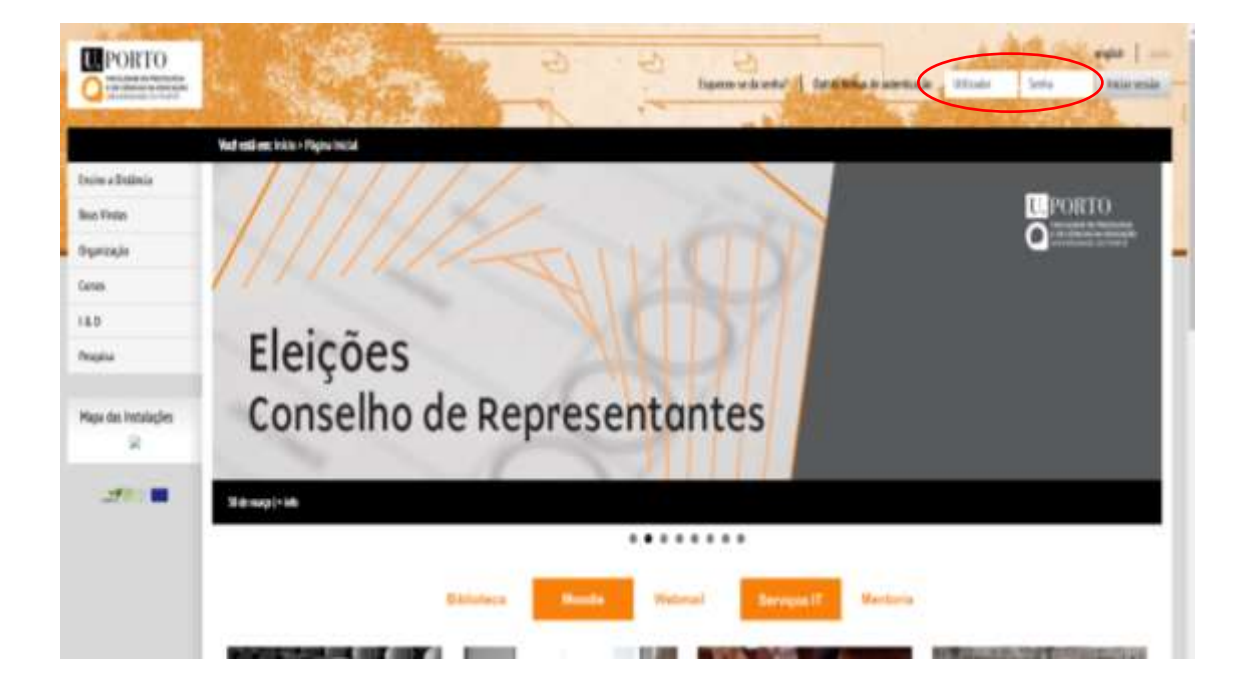

Pode ver informações detalhadas para autenticação, aceda a esta página: https://www.up.pt/it/pt/servicos/sistema-de-informacao/autenticacao-login-24edbd45 2. Inserindo com sucesso as credenciais, o seu nome deverá surgir no local dos campos de autenticação, significando que está autenticada/o;

3. Aceder à página do curso a que pretende candidatar-se;

4. Selecionar, de entre as opções disponíveis na coluna à direita, a opção "candidaturas de ingresso";

5. Selecionar link, na página seguinte, do concurso aplicável;

6. Ler, na página seguinte, as informações e documentos necessários para o formulário de candidatura e selecionar botão ao fundo da página, "apresentar candidatura";

7. Preencher formulário web

(exemplo de formulário-tipo; pode haver inclusão/exclusão de campos consoante os cursos)

| Mapa das testadações | Dados pessoais                                                                                                    |   |
|----------------------|----------------------------------------------------------------------------------------------------|---|
| 00                   | Para in analization (III provided and a constrainty)                                                                                                    |   |
| 1.1                  | New Wardin V                                                                                                    |   |
|                      | Vierbah fell                                                                                                    |   |
|                      |                                                                                                    |   |
|                      | Libert instance V                                                                                                    | 1 |
|                      |                                                                                                    |   |
|                      | Processory and a second second s                                                                                                    |   |
|                      | Chip per I haddele B                                                                                                    |   |
|                      | THEREFORE                                                                                                    |   |
|                      | Freeh                                                                                                    |   |
|                      |                                                                                                    |   |
|                      | Dados académicos e profissionais                                                                                                    |   |
|                      |                                                                                                    |   |
|                      |                                                                                                    |   |
|                      | Date are a contract of the second second second second second second second second second second second second                                                                                                    |   |
|                      |                                                                                                    |   |
|                      | Desugnation distribution                                                                                                    |   |
|                      | por misentes digitantantes                                                                                                    |   |
|                      | A Disk preminde interdente Achteren do Spel 109, 1992, DOC. DOCK # DF                                                                                                    |   |
|                      | nue the atte                                                                                                    |   |
|                      |                                                                                                    |   |
|                      |                                                                                                    |   |
|                      | betreich nabe inema 3. D                                                                                                    |   |
|                      | Haven being the state of the state of the st |   |

Dicas para preenchimento de formulário:

a) campos vermelhos são de preenchimento obrigatório;

b) campos com **preenchimento de cor diferente** (usualmente azulados. Ex. nacionalidade, código postal, etc.) são para acionar janelas de pesquisa e não para digitar manualmente; nessas janelas, deve preencher os dados solicitados para pesquisa e selecionar o(s) resultado(s) pretendido(s);

c) os **campos de datas** são de pesquisa; deve clicar no campo da data e escolher a data pretendida no calendário que, entretanto, surge;

d) no documento de identificação, deve selecionar qual o documento civil e colocar o respetivo número, incluindo o complemento, no caso de cartão de cidadão (ex: 999999\_0ZX0).
O país deve ser pesquisado no campo seguinte, à direita (país de emissão);

| N.º Identificação Fiscal:   | E                             | 🛕 (País de emissão) |                   |
|-----------------------------|-------------------------------|---------------------|-------------------|
| Documento Identificação:    | Cartão do cidadão 🖌 999999999 | ozxd                | (País de emissão) |
| Data de validade:           | AAAA-MM-DD                    |                     |                   |
| Rua (Residência):           |                               | 1                   |                   |
| Código postal (Residência): | E -                           | -                   | 4                 |

e) nos **dados académicos e profissionais**, deve selecionar o símbolo "+" para acionar uma janela adicional onde deve colocar os dados solicitados; nos **dados especificamente académicos**, se não encontrar a sua instituição de ensino ou curso, pode digitar nos campos a negrito a sua instituição de ensino ou curso nas opções "outra instituição" e "outro curso";

f) nos documentos digitalizados deve colocar os documentos comprovativos solicitados;

Para o efeito, deve: selecionar em cada linha de documento o ícone "modificar"; na janela que se abrirá, deve carregar o documento solicitado para a coluna à esquerda, usando o botão "carregar documento" e passá-lo para a coluna da direita – para isso, seleciona o documento que carregou na coluna da esquerda (1) e seleciona a seta (2) entre as duas colunas que direciona para a coluna da direita; se o documento surgir na coluna da direita (3), foi anexado com sucesso e pode fechar a janela; o documento que anexou surgirá ao lado do título do documento (4);

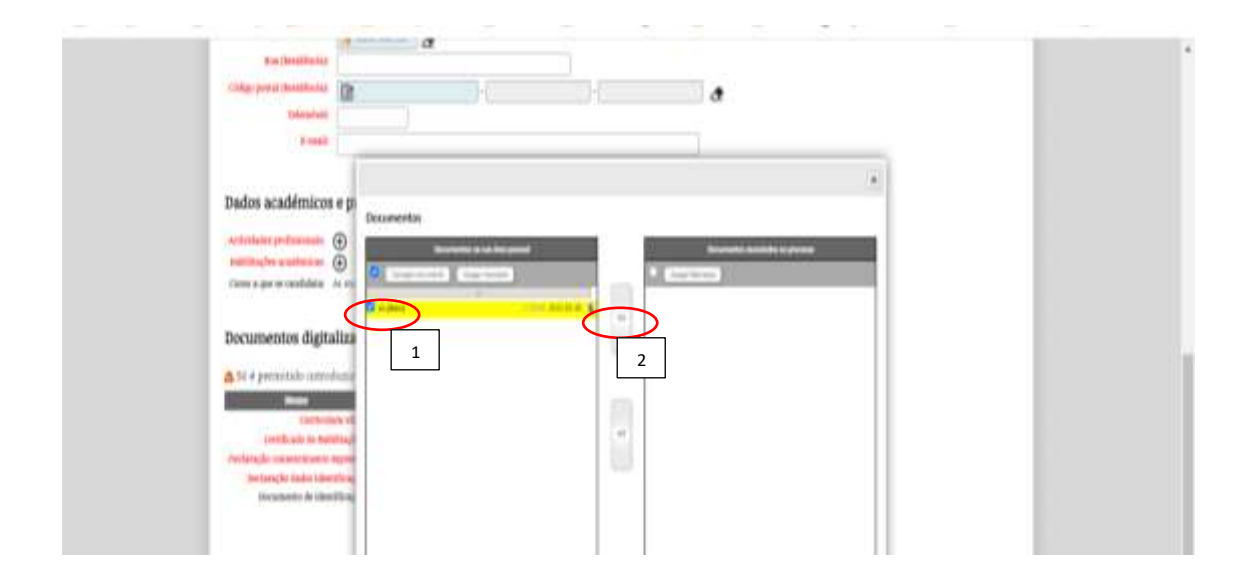

| Dados académicos e p                                                                                                  | Documentos                                                      |                                                                                          | × |
|----------------------------------------------------------------------------------------------------|-----------------------------------------------------------------|------------------------------------------------------------------------------------------|---|
| Actividades profissionais: <table-row><br/>Habilitações académicas: 🔶<br/>Curso a que se candidata: As mu</table-row> | Documentos na sua área pessoal Campor documento Apopor mantados | Documentos associados ao processo<br>Agagar Mortados<br>cor (docx)<br>17.85KB 2022-03-30 |   |
| Documentos digitaliza<br>▲ Só é permitido introduzir<br>Nome<br>Curriculum vit<br>Certificado de Habilitaçã           |                                                                 | 3                                                                                        |   |
| Declaração consentimento expres<br>Declaração dados identificaç<br>Documento de identificaç                           | Ficheiroz: 0; Tamanho: 0KB                                      | Fichelror: 1; Tamanho: 17.8588                                                           |   |

| Rose (Resulting of                                                                                                    | · · · · · · ·        |                                                                                                    |                                  |  |
|----------------------------------------------------------------------------------------------------|----------------------|----------------------------------------------------------------------------------------------------|----------------------------------|--|
| Chilign pretal (desidilitation)                                                                                                    | B                    | 0-6                                                                                                    | 1.1                              |  |
| Salamoberti                                                                                                    |                      |                                                                                                    |                                  |  |
| a consil                                                                                                    |                      |                                                                                                    |                                  |  |
|                                                                                                    |                      |                                                                                                    |                                  |  |
| Dados académicos e                                                                                                    | profissionais        |                                                                                                    |                                  |  |
| Actividades performante                                                                                                    | 0                    |                                                                                                    |                                  |  |
| Habillingles analyticas                                                                                                    | 5                    |                                                                                                    |                                  |  |
| Curso a que se candidata: Ac                                                                                                    | mailweet en contesta | printenal: vientilações fami                                                                                                    | linees, adetyone e secunis (MCP) |  |
|                                                                                                    |                      |                                                                                                    |                                  |  |
| harmontos distal                                                                                                    | and a                |                                                                                                    |                                  |  |
| ocumentos digitai                                                                                                    | 4                    |                                                                                                    |                                  |  |
| 50 é permitida introdu                                                                                                    | air fich le tip      | PDP, JPEG, DOC, DOC                                                                                                    | 2(# ZIF                          |  |
| Real of the local division of the local division of the local divi | -                    | and the second second se |                                  |  |
| Curriculum                                                                                                    | tar Cideo 🗶 🕴        |                                                                                                    |                                  |  |
| Certificado de Nabili                                                                                                    | mjörs (              |                                                                                                    |                                  |  |
| Declaração remonitimento em                                                                                                    | ana il               | •                                                                                                    |                                  |  |
| Declaração dados tâmitif                                                                                                    | anglio 🛛             |                                                                                                    |                                  |  |
| Discutiventio-die likeetill                                                                                                    | raçări 👔             |                                                                                                    |                                  |  |
|                                                                                                    |                      |                                                                                                    |                                  |  |
|                                                                                                    |                      |                                                                                                    |                                  |  |
|                                                                                                    |                      |                                                                                                    |                                  |  |
|                                                                                                    |                      |                                                                                                    | Guardar                          |  |
|                                                                                                    |                      |                                                                                                    |                                  |  |

h) Caso tenha preenchido tudo, pode gravar selecionando o botão ao fundo da página
 "guardar"; caso tenha preenchido corretamente formulário, deverá confirmar/declarar que os dados são verdadeiros; caso tenha preenchido incorretamente, aparecerá no topo da página o aviso que o preenchimento está incorreto e qual(ais) o(s) motivo(s) devendo efetuar a respetiva correção;